## 76 Formation iPad

## Showbie: Récupérer le nom d'utilisateur d'un élève

- 1. Cliquez sur « élèves » (en haut à gauche)
- 2. Cliquez sur l'élève dont vous souhaitez récupérer le nom d'utilisateur
- 3. Cliquez sur sa photo de profil

| < Pauline Couchoux            | 3 |
|-------------------------------|---|
| Portefeuille<br>aucun article |   |
| CLASSES                       |   |
| Pauline Géo >                 |   |

4. Vous avez accès à son nom d'utilisateur

| < Pauline Couchoux            |                                                                                                    |   |
|-------------------------------|----------------------------------------------------------------------------------------------------|---|
| Portefeuille<br>aucun article | Informations sur l'élève                                                                              |   |
| CLASSES                       |                                                                                                    |   |
| Pauline Géo<br>1 récupéré     |                                                                                                    | 4 |
|                               | Pauline Couchoux                                                                                      |   |
|                               | Nom d'utilisateur pauline73<br>E-mail pauline@couchoux.com<br>Le code parent de Pauline<br>est E44V58 |   |